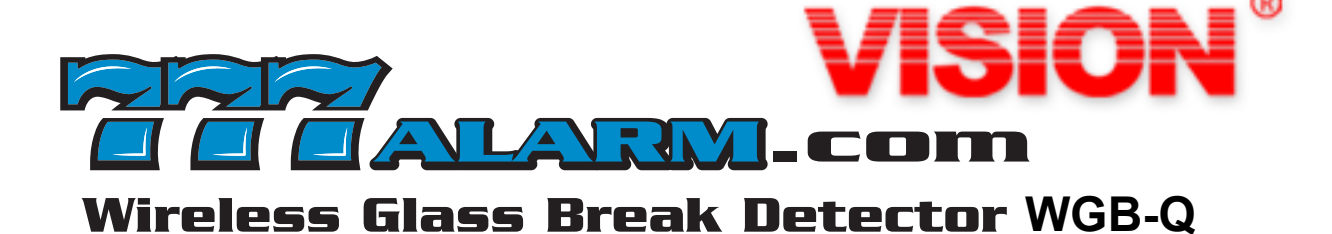

### 319.5 FREQUENCY WORKS WITH COOLSYS 35 FOOT RANGE 3 YEAR WARRANTY

"I have been making glass breaks for 40 years at BGE, IntelliSense and the Big Red H. I really like this one, you will too"

-Ben Cornett

| Part Location                                | Function                                                                                                    |  |  |
|----------------------------------------------|----------------------------------------------------------------------------------------------------|--|--|
| SW1                                          | Adjusting detector's sensitivity.<br>High Sensitivity (default): all OFF<br>Low Sensitivity: 1 or 2 ON                                                                                                    |  |  |
| SW3                                          | To enter test mode. The green and red LED<br>will light one (1) second while the button is<br>pressed.<br>(The detector automatically exits test mode 10 minutes after<br>the last event is detected or powered on again.)                                                                  |  |  |
| SW4                                          | Tamper Switch                                                                                                    |  |  |
| <b>LED 1:</b> (GREEN)<br><b>LED 2:</b> (RED) | The glass break detector should first<br>acknowledge the detection of a thud sound<br>by illuminating the green LED and then<br>illuminate the red LED when the unit<br>detects the crash portion of the glass<br>breaking sound<br>(Please note that the LEDs are only enabled during test |  |  |
|                                              | mode, and are inactive during normal operation.)                                                                                                    |  |  |
| M1                                           | Glass break sound detection.                                                                                                    |  |  |

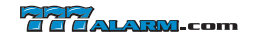

## **HOW TO JOIN THE HOST**

#### **STEP1**

To access the Settings tray swipe down on the bar at the top of the screen.

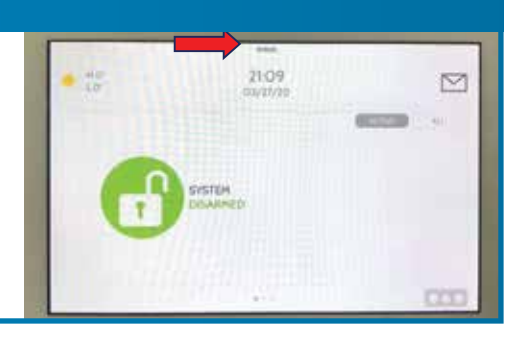

#### **STEP 2**

Press STATUS.

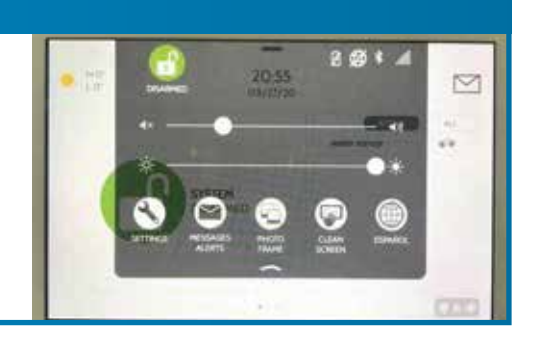

#### **STEP 3**

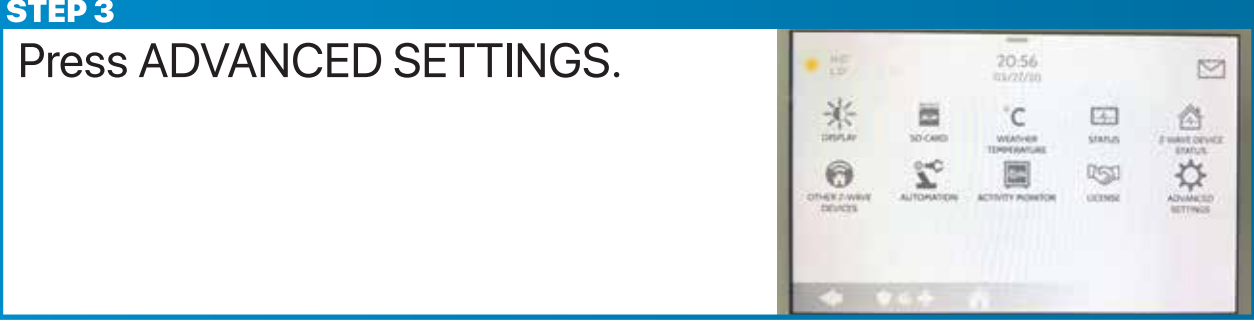

#### **STEP 4** Enter the code 1111. 20.56 M 2 3 TO ACCESS THIS AREA PLEASE ENTER YOUR CODE の一部に入 -0

#### **STEP 5**

Press INSTALLATION.

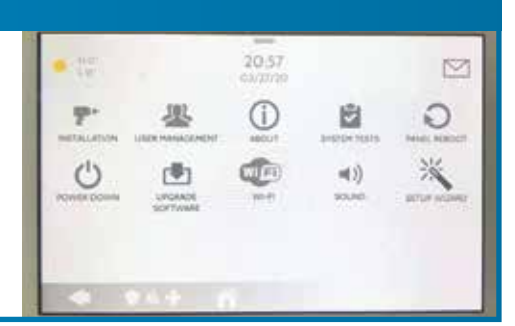

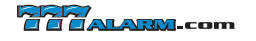

# STEP 6 Press DEVICES

#### **STEP 7**

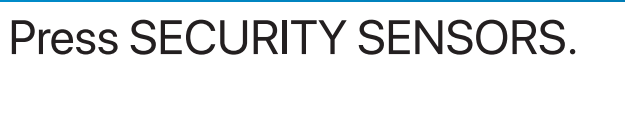

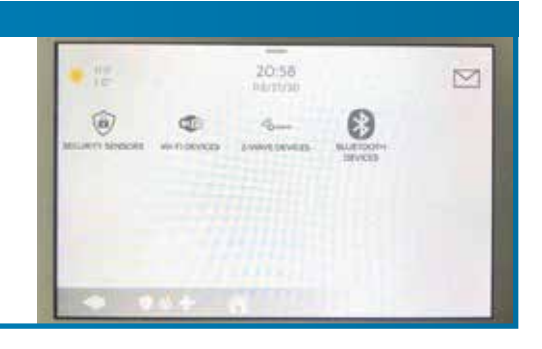

#### **STEP 8**

Press AUTO LEARN SENSOR.

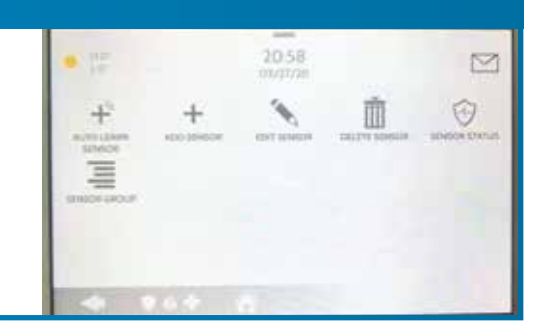

#### **STEP 9**

- 1. Put battery in device.
- 2. Press ADD NEW.

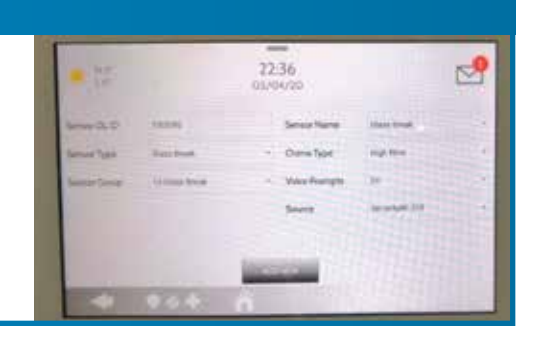

#### STEP 10

- 1. Join successfully.
- 2. Go back previous page.

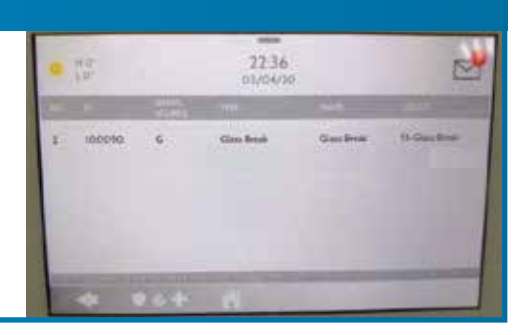

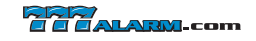

| STEP 11              |      |             |             |           |              |
|----------------------|------|-------------|-------------|-----------|--------------|
| Press SENSOR STATUS. | • 17 |             | 20.58       |           |              |
|                      |      | +<br>+<br>+ | Carl Honore | ALTY MODA | BREAK CARLIN |

| STEP 12                              |                                                 |
|--------------------------------------|-------------------------------------------------|
| View the "Current Status" of         |                                                 |
| device                               |                                                 |
| ex: Tamper close(show Normal)        | I 100090 S Danview Glass Brist 13-Glass Brist   |
| Tamper open (show Tampered)          | and the states many and                         |
| Glass Breakage Alarm(show Activated) | 1 100090 0 Olas Besk Gas Besk 13-Gias Besk Aman |
| Glass Breakage Restore(show Normal)  | 1 V05010 G Glan Brok Gas Aros 35-Gas Brok Asmal |

#### **OW BA** LARM ERY A

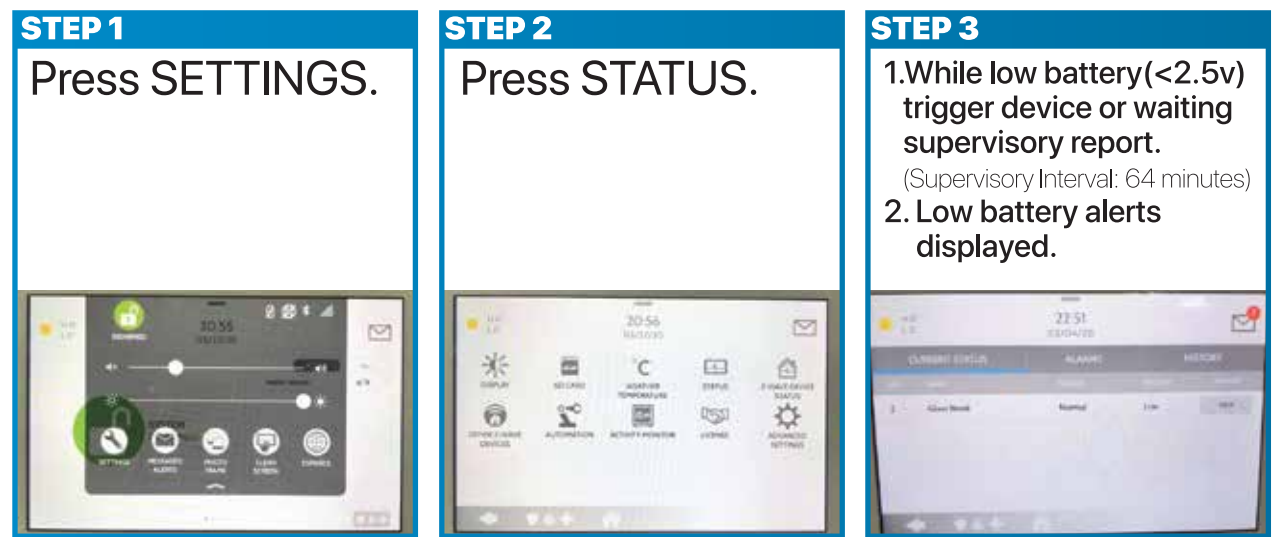

#### **FCC Statement**

This device complies with Part 15 of the FCC Rules. Operation is subject to the following two conditions:

- (1) This device may not cause harmful interference, and
- (2) This device must accept any interference received, including interference that may cause undesired operation.

#### **FCC Caution**

To assure continued compliance, any changes or modifications not expressly approved by the party responsible for compliance may void the user's authority to operate his equipment. (Example – use only shielded interface cables when connecting to computer or peripheral devices)

#### NOTE:

This equipment has been tested and found to comply with the limits for a class B digital device, pursuant to Part 15 of the FCC Rules. These limits are designed to provide reasonable protection against harmful interference in a residential installation. This equipment generates uses and can radiate radio frequency energy and, if not installed and used in accordance with the instructions, may cause harmful interference to radio communications. However, there is no guarantee that interference will not occur in a particular installation. If this equipment does cause harmful interference to radio or television reception, which can be determined by turning the equipment off and on, the user is encouraged to try to correct the interference by one or more of the following measures:

- Reorient or relocate the receiving antenna.
- Increase the separation between the equipment and receiver.
- Connect the equipment into an outlet on a circuit different from that to which the receiver is connected.
- Consult the dealer or an experienced radio/TV technician for help.

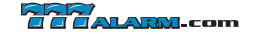